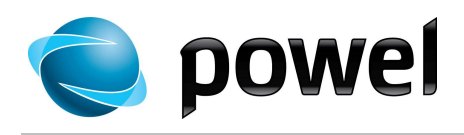

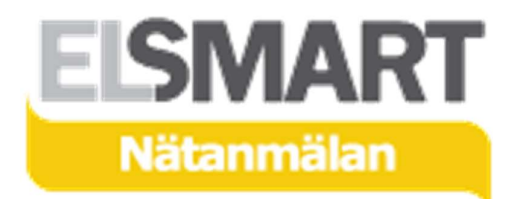

# Elsmart Användarmanual

Nätanmälan för Installatörer

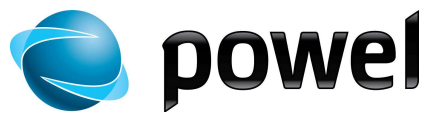

### Inledning Detta är en generell användarmanual till Elsmart - Nätanmälan. Den är skriven för att kunna användas av alla installatörer. Manualen kan användas oberoende av vilken aktuellt nätägare anmälan avser. Elsmart kan ställas in på olika sätt hos olika nätägare, som har en frihet att använda de funktioner och kopplingar mellan system som passar dem bäst. Detta innebär att vissa funktioner inte tagits i bruk hos alla. Nätägarens egna rutiner och regler finns inte beskrivna i Elsmarts manualer. Du är här: se.elsmart.com > För och Färdiganmälan ► Inkorg Admin ► Hem 🕩 Ärenden Alla ärenden\Per status Ny anmälan Per status Förväntat färdigdatum Per typ Per nätägare Senast ändrad ? Anl. postort Anl. adress Avvisad föranmälan För godkännande Installationsmedgivande Färdiganmälan Arkiverad Standard ÖPPNA ALLA | 🛄 FÖRSTA | 🚺 FÖRRA | NÄSTA 🚺 | SISTA 🛄

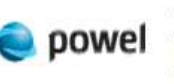

© 2011 Powel Elsmart. Smarta och standardiserade webblösningar för elbranschen. Elsmart Nätanmälan är den ledande lösningen för elektronisk behandling av för- och färdiganmälingar. Lösningen ger både nätägare och elinstallatörer bättre kvalitet, snabbare behandlingsprocess och full överblick över pågående og färdigbehandlade anmälningar.

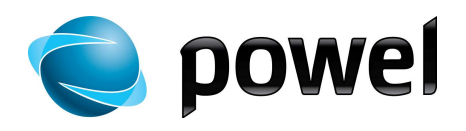

# Innehåll

| 1.   | Inloggning                               | 4   |
|------|------------------------------------------|-----|
| 2.   | Komma igång med ELSMART                  | 4   |
| 2.1. | Skapa ett ELSMART-konto för ditt företag | 4   |
| 2.2. | Skapa personligt konto för installatör   | 5   |
| 2.3. | Skapa anmälan                            | 5   |
| 3.   | Öppnings vy                              | 5   |
| 4.   | Sök                                      | 6   |
| 4.1. | Sökning på sida                          | 6   |
| 4.2. | Sökning generell                         | 6   |
| 5.   | Meny                                     | 6   |
| 5.1. | Övre meny                                | 7   |
| 5.2. | Nedre meny                               | 7   |
| 6.   | Status                                   | 8   |
| 7.   | Symboler                                 | 9   |
| 8.   | Skapa en anmälan                         | .10 |
| 8.1. | Ny anläggning                            | .11 |
| 8.2. | Sök Anläggning                           | .12 |
| 8.3. | Kopiera anmälan                          | .13 |
| 9.   | Notering                                 | .15 |
| 10.  | Bilagor och mallar                       | .16 |
| 11.  | Återkoppling från Nätägare               | .17 |
| 12.  | Färdiganmälan                            | .18 |
| 13.  | Aktivitetslogg                           | .19 |
| 14.  | Utskriftsversion                         | .20 |
| 15.  | Installatörens administratör             | .21 |
| 16.  | Lösenordshantering                       | .24 |
|      |                                          |     |

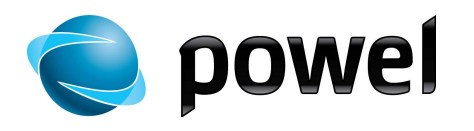

# 1. Inloggning

Inloggning sker via https://se.elsmart.com eller via nätägarens webbplats.

### 2. Komma igång med ELSMART

Första gången du ska använda ELSMART krävs det att man går igenom följande steg:

### 2.1. Skapa ett ELSMART-konto för ditt företag

För att kunna använda ELSMART-tjänsten måste du skapa ett konto/inloggning för ditt företag. Detta gör du genom att gå in på webbsidan <u>https://se.elsmart.com</u>

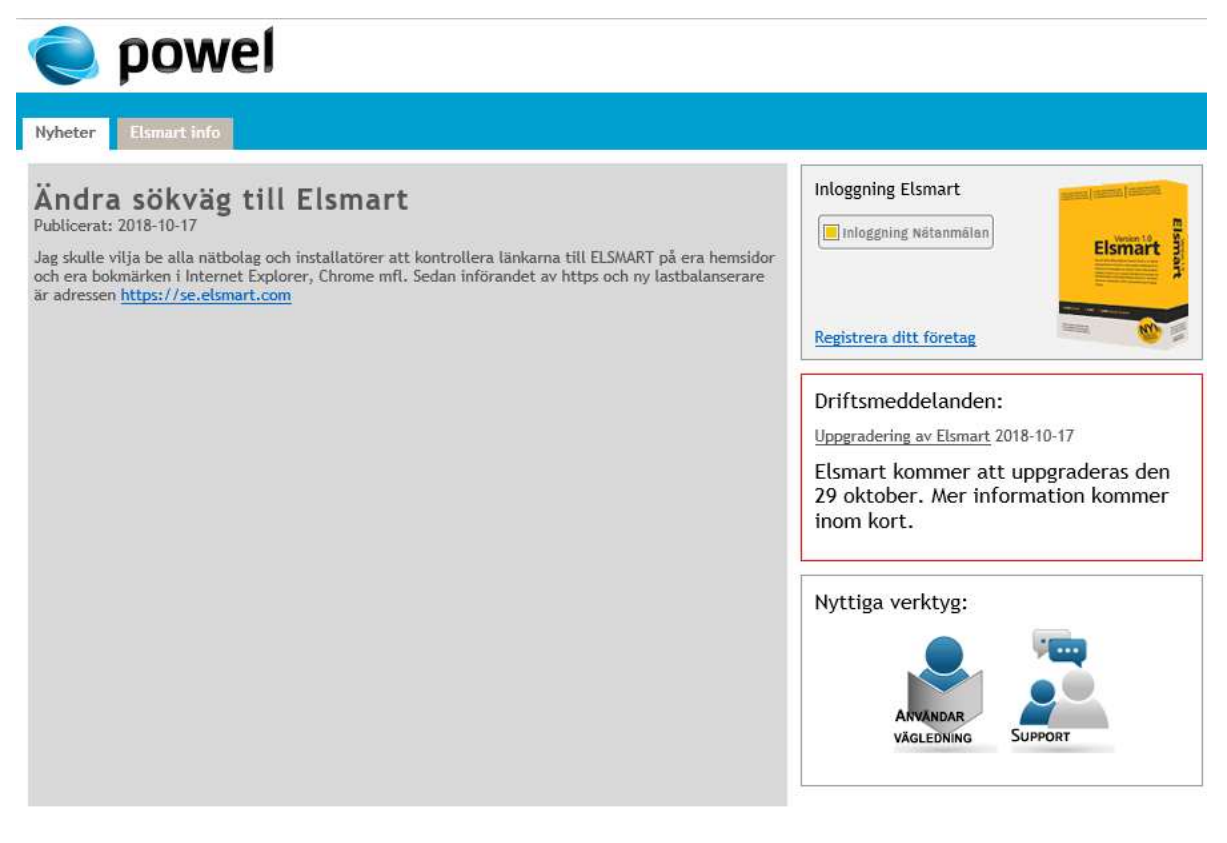

För att skapa ditt konto, klicka på länken **Registrera ditt företag.** OBS! Registrering ska endast göras en gång per företag!

Läs igenom användaravtalet och fyll i uppgifterna om ert företag. Om nätbolaget ni ansöker till kräver intyg om behörighet så finns det möjlighet att bifoga fil till ansökan. När alla uppgifter är registrerade, tryck på knappen **Sänd ansökan** för att skicka in ansökan.

Bekräftelse och kontouppgifter skickas till din e-post adress när nätbolaget accepterat din ansökan (detta kan antingen ske automatiskt eller manuellt av handläggare hos nätbolaget). OBS! I enstaka fall kan det ta lite tid innan ditt konto skapats. Om du inte kan logga in direkt, avvakta en stund och försök igen!

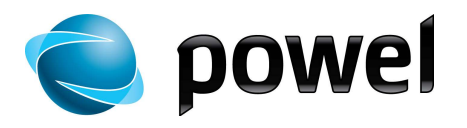

### 2.2. Skapa personligt konto för installatör

För att kunna registrera en anmälan och skicka in till nätbolaget måste man skapa ett personligt konto/inloggning i ELSMART för varje installatör. Detta för att nätbolaget ska kunna få kontakt med rätt installatör när det finns flera anmälningar för ett företag.

För att skapa ett nytt personligt konto se avsnitt **Installatörens administratör -> Ny användare** nedan i detta dokument.

### 2.3. Skapa anmälan

När du är inloggad med ditt personliga konto kan du skapa en anmälan och skicka in till nätbolaget. Se vidare avsnitt **Skapa en anmälan** nedan i detta dokument.

# 3. Öppnings vy

**Öppningsvy** En standardvy visas efter inloggning i Elsmart.

| Hem                                                                                                    | p h                                            | nkorg          | ΒÄ         | renden      | ъ А             | rbetsordrar     | Admin    |               |
|----------------------------------------------------------------------------------------------------|------------------------------------------------|----------------|------------|-------------|-----------------|-----------------|----------|---------------|
| lla ärenden\                                                                                                    | Per status                                     |                |            |             |                 |                 |          |               |
| Nytt ärende                                                                                                    | Per status                                     | Förväntat färd | igdatum    | Per typ     | Per installatör | Per handläggare | Per jobb | Per nätområde |
| Påminnelser                                                                                                    | Avvisad fö                                     | ranmälan       | Avvisad fä | rdiganmälar | Förvanta        | d färdiganmälan |          |               |
| <ul> <li>Installations</li> <li>Avvisad färd</li> <li>Färdiganmäl</li> </ul>                                          | medgivande<br>liganmalan<br>an                 |                |            |             |                 |                 |          |               |
| <ul> <li>Installations</li> <li>Avvisad färd</li> <li>Färdiganmäl</li> <li>Arkiverad av</li> <li>Arkiverad</li> </ul> | medgivande<br>liganmalan<br>an<br>Näthandlägga | are            |            |             |                 |                 |          |               |

Ändra öppningsvy

- Gå till önskad sida, till exempel meny Ärenden-Mina anmälningar
- Kryssmarkera i Standard
- Nästa gång du loggar in eller klickar **Hem**, kommer du till den sida du valt som standard

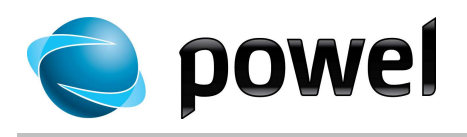

### 4. Sök

4.1. Sökning på sida

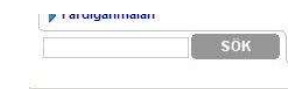

- I det nedre vänstra hörnet finns en direktsökfunktion, där du kan skriva ett sökord och klicka **Sök**
- Sökningen sker under den rubrik/vy du valt Gå till Alla anmälningar för att söka bland aktiva anmälningar innan du söker. För att söka i arkivet, gå först till Arkiv
- Träffarna visas i en lista

### 4.2. Sökning generell

• Överst i det högra hörnet finns det en länk som heter: **Sök** Klicka på den och följande dialog kommer upp:

| Sök efter  | Nätanmälan:          |  |
|------------|----------------------|--|
| Sök        | Avbryt Avancerad sök |  |
| Sök i:     | Produktion           |  |
|            | OArkiv               |  |
|            | Båda                 |  |
| Sök efter: |                      |  |

- Här finns möjligheten att söka i **Produktion** (aktiva ärende), **Arkiv** eller i **båda** samtidigt. Ange ett sökord och klicka på knappen **Sök**.
- Träffarna visas i en lista

l

### 5. Meny

- Det finns två menyrader i systemet
- Knapparna i den översta raden har olika undermenyer
- Den nedre raden består av olika funktionsknappar alt. flikar beroende på aktivitet

| uär här: <u>se.elsma</u> | rt.com > För och | h Färdiganmä | <u>ilan</u> |         |            |     |
|--------------------------|------------------|--------------|-------------|---------|------------|-----|
| 🕨 Hem                    | 🕞 ini            | korg         | 🕞 Är        | enden   | 🕨 Adr      | nin |
| Alla ärenden\F           | er status        |              | ~2          |         |            |     |
| Ny anmälan               | Per status       | Förväntat f  | ärdigdatum  | Per typ | Per nätäga | re  |

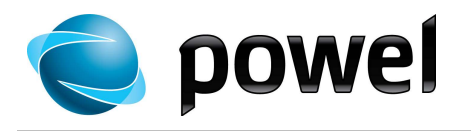

| Du är här: <u>Elsmart.com</u> > <u>Elsmart Nätanmälan</u> | E SM<br>Nätann   |                           | ätanmälan |       |    |
|-----------------------------------------------------------|------------------|---------------------------|-----------|-------|----|
| P Hem P Inkora P Årenden P Admin                          | Du är här: Elsma | art.com > Elsmart Nätanmä | ilan      |       | 20 |
|                                                           | 🕒 Hem            | Inkorg                    | Ärenden   | Admin |    |

| Hem:     | Returknapp för att komma tillbaka till den sida du angett som standard/startsida.                                                                                       |
|----------|----------------------------------------------------------------------------------------------------|
| Inkorg:  | <b>Inkorg</b> har en undermeny, <b>Mina</b> . Här samlas de ärenden som returneras från Nätägaren.                                                                      |
| Ärenden: | Ärenden har tre undermenyer:                                                                                                    |
|          | Alla anmälningar, här visas alla ärende sorterade efter nätägare.                                                                                                    |
|          | Mina anmälningar, är till för den enskilde installatören                                                                                                    |
|          | (inloggning). Här syns bara de ärende som är                                                                                                    |
|          | kopplade till inloggad installatör.                                                                                                    |
|          | Arkiverade, här visas arkiverade (avslutade) ärende. Välj                                                                                                    |
|          | nätbolag och tryck sedan <b>Till arkiv</b> för att se                                                                                                    |
|          | arkiverade ärende för valt nätbolag.                                                                                                    |
| Admin:   | Under denna flik hanterar administratören företagets användare<br>genom att lägga till, ändra eller ta bort användare samt ansöka om<br>anslutning till andra Nätägare. |

### 5.2. Nedre meny

Nedre meny har två huvudfunktioner. I list-vyer används den i huvudsak till olika val av sortering/gruppering av listan. När ett enskilt ärende visas används nedre meny för olika funktioner kopplat till det enskilda ärendet.

|                                                                                      | Alla ärenden\Pe                                                      | er status                                                         |                                                                                         |         |              |
|--------------------------------------------------------------------------------------|----------------------------------------------------------------------|-------------------------------------------------------------------|-----------------------------------------------------------------------------------------|---------|--------------|
|                                                                                      | Ny anmälan                                                           | Per status                                                        | Förväntat färdigdatum                                                                   | Per typ | Per nätägare |
| Ny anmälan:<br>Per status:<br>Förväntat<br>Färdigdatum:<br>Per typ:<br>Per nätägare: | Skapa en ny el<br>Anmälningar so<br>Anmälningar so<br>Anmälningar so | ektronisk<br>orterade e<br>orterade e<br>orterade e<br>orterade e | anmälan<br>efter status<br>efter färdigdatum<br>efter installationsty<br>efter nätägare | γp      |              |

När en anmälan öppnas visar menyraden alternativ som passar de aktiviteter som är möjliga.

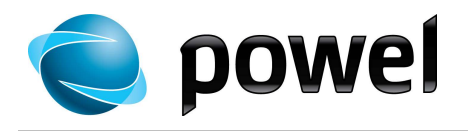

# 6. Status

Alla ärende i ELSMART flyter igenom ett antal status i ett processflöde. Det finns två alternativa flöden beroende på ärendetyp:

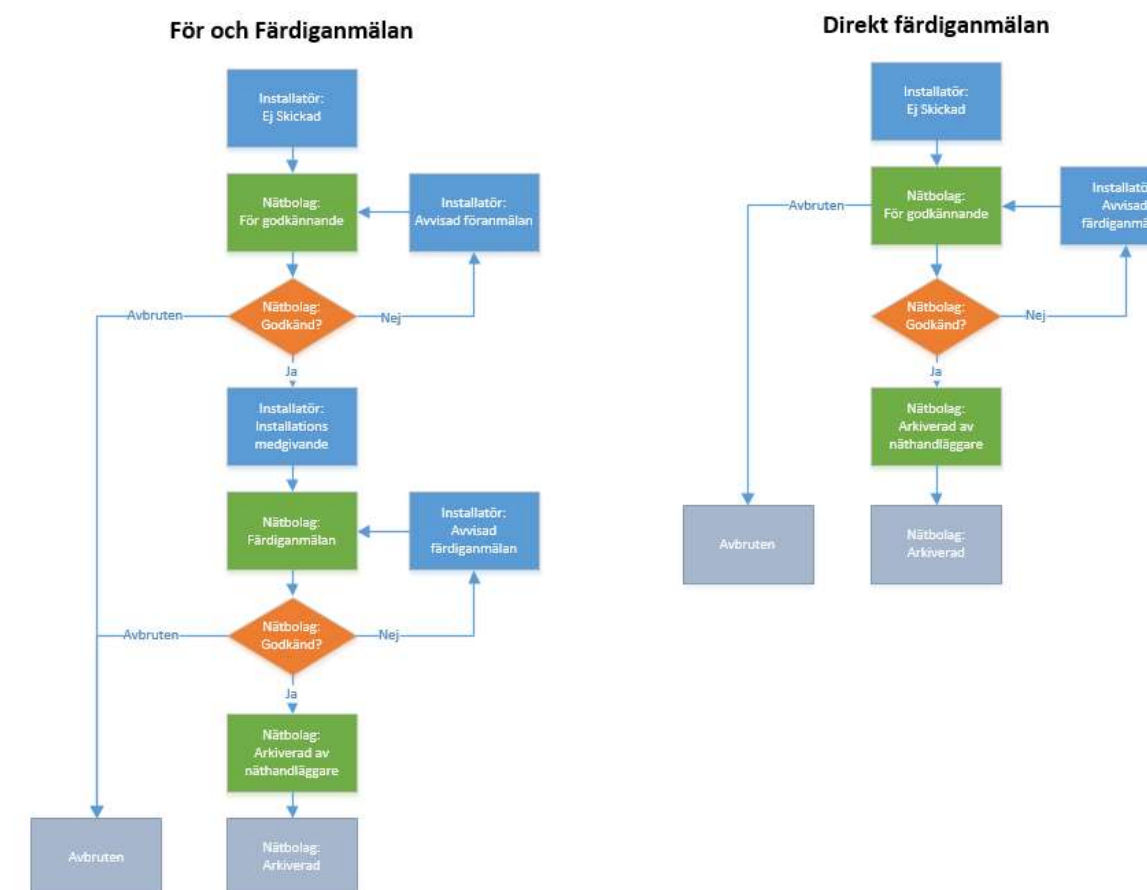

| Ej Skickad:                  | En anmälan som installatören startat, men ännu inte skickat. Anmälan sparas för att färdigställas senare. Kopior av anmälningar sparas också med statusen <b>Ej Skickad</b> .                                          |
|------------------------------|----------------------------------------------------------------------------------------------------|
| För godkännande:             | Alla anmälningar som har skickats till nätägaren och som väntar på att behandlas. Ansvarig handläggare står inom parentes.                                                                                             |
| Installations<br>medgivande: | Anmälningar som godkänts av nätägaren. Dessa kan behandlas och<br>skickas tillbaka som färdiganmälan.                                                                                                    |
| Avvisad<br>föranmälan:       | Anmälningar som nätägaren har avvisat på grund av fel eller<br>ofullständiga uppgifter. Avvisade anmälningar kan redigeras och<br>skickas på nytt. Nätägaren anger i notering orsaken till att en anmälan<br>avvisats. |
| Färdiganmälan:               | Anmälningar som installatör har anmält som färdiga för tillkoppling och mätaruppsättning, och som väntar på godkännande från nätägaren.                                                                                |

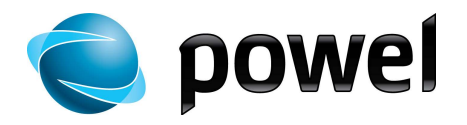

| Avvisad<br>färdiganmälan:       | En färdiganmälan som inte godtagits av nätägaren. Här finns en<br>notering som förklarar orsaken till avslaget. Anmälan kan redigeras i<br>den del som avser färdiganmälan, och sedan skickas på nytt. |
|---------------------------------|----------------------------------------------------------------------------------------------------|
| Arkiverad av<br>Näthandläggare: | Ärenden som är färdiganmälda och godkända av nätföretaget arkiveras.                                                                                                    |
| Arkiverad:                      | Ärenden som är slutgiltigt arkiverade av nätbolaget.                                                                                                    |
| Avbruten:                       | Ärende som avbrutits någon gång under processen.                                                                                                    |

### 7. Symboler

Till varje ärende anmälan visas ett antal olika symboler beroende på vad som hänt med ärendet. Symbolerna visas framför ärendet i listan. Med hjälp av dessa symboler kan man enkelt få en översikt av vad som har hänt med ärendet och var det eventuellt har fastnat.

| 1         | Anmälan har en notering. Röd symbol visar att anmälan avvisats och att ärendet innehåller en notering om orsak |
|-----------|----------------------------------------------------------------------------------------------------|
|           |                                                                                                    |
| BBB       | Dessa tre symboler visar flödet för beredning/projektering hos                                                 |
|           | nätbolaget.                                                                                                    |
|           | 1. Till beredning                                                                                              |
|           | 2. Beredning pågår                                                                                             |
|           | 3. Färdig från beredning                                                                                       |
| 0         | Anmälan innehåller flera anläggningar                                                                          |
| AO 🔕 🔕 AO | Det finns arbetsorder skapad för anmälan hos nätbolaget.                                                       |
|           | 1. Arbetsorder skapad                                                                                          |
|           | 2 Arbetsorder är avrapporterad                                                                                 |
|           | 3 Arbetsorder avbruten/annullerad/I Itförd med avvikelse                                                       |
|           | A Arbetsorder saknas nå en eller flora anläggningar                                                            |
|           | 4. Aibelsoidei sakilas pa eli eller liera anlagginingar.                                                       |
|           | Dessa i 5 sympoler visar Natbolagets ev. oliert och laktureringshode                                           |
|           |                                                                                                    |
|           | 1. Ej fakturerbar (nåtbolaget kommer inte att fakturera detta arbete)                                          |
|           | <ol><li>Offert skickad, nätbolag har skickat offert och väntar på svar från</li></ol>                          |
|           | slutkund.                                                                                                    |
|           | 3. Offert beställd.                                                                                            |
|           | 4. Kund Fakturerad, nätbolag väntar på betalning från slutkund.                                                |
|           | 5. Faktura betald.                                                                                             |
| M         | Manuellt registrerat ärende av nätbolaget                                                                      |
| 8         | Detta ärende har varit avvisat en eller flera gånger av nätbolaget.                                            |
| K R R     | Dessa symboler speglar status på ärendet i avseende nätbolaget                                                 |
| ••••      | administrativa hantering kring att lägga unn kund/anläggning i                                                 |
|           | kund/fakturoringssystem                                                                                        |
|           | 1 Till kundeen ige Ärende linger bee kundtignet/edministration för                                             |
|           | 1. This kunuservice. Arenue ligger nos kunugansvauministration to                                              |
|           |                                                                                                    |
|           | 2. Fardig fran kundservice. Kundtjanst/administration har klarmarkerat                                         |
|           | ärende.                                                                                                    |
|           | <ol><li>Registrerad i KIS. Kund/anläggning är registrerad i</li></ol>                                          |
|           | kund/faktureringssystem.                                                                                       |
| ×         | Installatör önskar att anmälan tas bort. Symbolen visar att ärendet är                                         |
|           | avbrutet.                                                                                                    |
| A         | Färdigbehandlad, väntar på slutarkivering. Symbolen visar att ärendet                                          |
| -         | är färdigbehandlat och inväntar arkivering.                                                                    |
| 0         | Ärendet är i väntläge                                                                                          |
| •         |                                                                                                    |

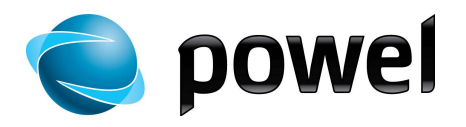

| 0 | Ärendet innehåller en Trafo |
|---|-----------------------------|
| Ð | Ärendet är dokumenterat     |

### 8. Skapa en anmälan

- Användarmanualen beskriver skapande av nätanmälan av typen *Ny anmälan*
- Alla fält som ska fyllas i har en förklarande hjälptext som visas när man för muspekaren över fältet
- För att skapa en ny anmälan, klicka på Ny anmälan

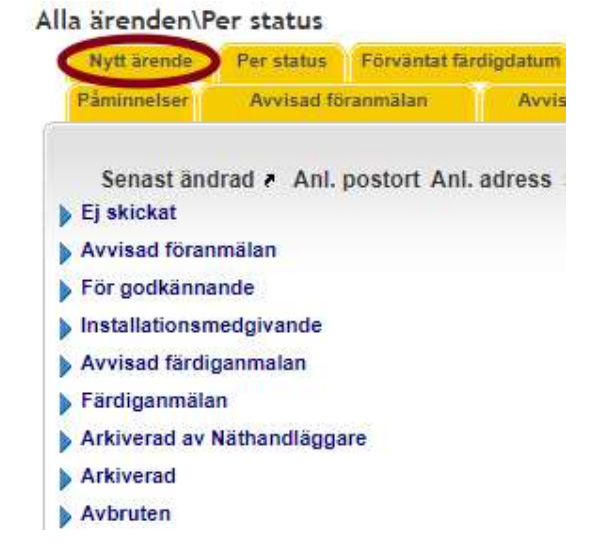

- Föranmälan öppnas
- Dialogen innehåller alternativ med rullista för val av nätägare, installationstyp med jobbtyper som underalternativ, valbart nätområde via rullista och eventuella anpassningar för ytterligare val

#### Föranmälan:

| 1. Företag                                                                                               |                |                                | Hittar du inte Nätbolaget?                                                             |  |
|----------------------------------------------------------------------------------------------------|----------------|--------------------------------|----------------------------------------------------------------------------------------|--|
| Installatör/Entreprenör:                                                                                 | Valj företag:  | Y                              | Da maste du ditt foretag ansoka om godkannande forst                                   |  |
| Nätbolag:                                                                                                | Powel Nät AB 🔻 |                                | Logga in som administratör, länk till ansökan finns här<br>eller i administratörsmenyn |  |
| 2. Installationstyp                                                                                      |                | 3. Jobb                        | typ                                                                                    |  |
| Ny anläggning Utökning Tillfällig anläggning Servisändring Säkringsändring Arbete i befintlig anläggning |                | Anläg<br>Anvä<br>Ny ar<br>Prod | ggning med en mätare<br>nds ej<br>nläggning med flera mätare<br>uktionsanläggning      |  |
| 2. Anläggning                                                                                            |                |                                |                                                                                        |  |
| Nätområde :                                                                                              |                |                                | T                                                                                      |  |

#### Installationstyp

- Val av installationstyp styr de jobbtyper som visas i Föranmälan
- Välj installationstyp

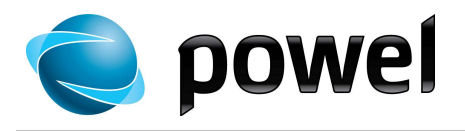

| Jobbtyp    | • | Val av jobbtyp styr vad som ska fyllas i under Anläggning<br>Välj jobbtyp |
|------------|---|---------------------------------------------------------------------------|
| Anläggning | • | Välj Nätområde från rullista<br>Fyll i de fält som visas                  |

### 8.1. Ny anläggning

| 1. Företag                |                  |             | Hittar du inte Nätbolaget?                                                             |
|---------------------------|------------------|-------------|----------------------------------------------------------------------------------------|
| Installatör/Entreprenör:  | Bollérud elektro |             | Da maste du ditt foretag ansoka om godkannande forst                                   |
| Nätbolag:                 | Powel Nät AB     | ~           | Logga in som administratör, länk till ansökan finns här<br>eller i administratörsmenyn |
| . Installationstyp        |                  | 3. Jobbtyp  |                                                                                        |
| ☑ Ny anläggning           |                  | Anläggning  | med en mätare                                                                          |
| Utökning                  |                  | Ny anläggni | ng med flera mätare                                                                    |
| Tillfällig anläggning     |                  | Produktions | anläggning                                                                             |
| Servisändring             |                  |             |                                                                                        |
| Säkringsändring           |                  |             |                                                                                        |
| Arbete i befintlig anlägg | ning             |             |                                                                                        |
| 2. Anläggning             |                  |             |                                                                                        |
| Nätområde.:               | V                | ālj 🔽       |                                                                                        |

- Välj installationstyp. Jobbtyp visas automatiskt
- Välj jobbtyp
- Välj nätområde alternativt ange postnummer (detta kan skilja mellan nätbolagen)
- Klicka på Skapa anmälan
- Anmälningsformuläret öppnas

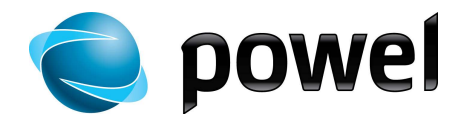

| Spara Stäng Skicka föranmäla | an Ny notering Ta bort Utskriftsversio | n Ändra                       |
|------------------------------|----------------------------------------|-------------------------------|
|                              |                                        |                               |
| Datum mottaget: 2016-03-14   |                                        | Ref. nr.: 004_12923           |
| Kommun:                      |                                        | Område:                       |
| Anläggningsid:               | Mätarnr:                               | Kundnr:                       |
| lätstation:                  | Tekniskt nr:                           | Inköpsordern:                 |
|                              |                                        | Hela meddelande               |
| Generella upplysningar       |                                        | <u>Dölj Ned</u>               |
| Installatör 🗸                | Nätbolag 🌱                             | Fastighetsägare               |
| Namn: Bollérud elektro       | Namn: Öresundskraft AB                 | Typ:      Privat      Företag |
| Mobil:<br>Enost:             |                                        | Ägare namn:                   |
| las.rosendahl@powel.se       | Handläggare:                           | Efternamn                     |
| Handläggare: Klas Rosendahl  | Mobil:                                 | Förnamn                       |
| Mobil:                       | Front                                  | Fornamin                      |
| Anläggning                   |                                        | C/O (attention):              |
|                              |                                        | Utdelningsadr.:               |
| Anläggningsadress:           |                                        |                               |
| Jppgång/Våning/Lgh. nr.: /   | 1                                      | Postnr:                       |
| Postar                       |                                        | Ortsnamn:                     |
|                              | -                                      | Personnr.:                    |
| Ortsnamn:                    |                                        | Telefon/Mobil:                |
| Coordinat X:                 |                                        |                               |
| Coordinat Y:                 |                                        | Epost:                        |
|                              |                                        | Betalningsansvarig            |
|                              |                                        | Typ:   Privat  Företag        |
| astighetsbeteckning:         |                                        | Namn:                         |
| 'yp av kundanläggning:       | ~                                      | Efternamn.:                   |
|                              |                                        | Förnamn:                      |

- Fyll i relevanta data
- Fält markerade med rött måste fyllas i innan anmälan kan skickas in till nätbolag
- Filer kan bifogas till anmälan, se kapitel 10
- Noteringar kan läggas till anmälan, se kapitel 9
- Om du vill spara anmälan för att återuppta arbetet vid ett senare tillfälle, klicka på Spara överst på sidan. Anmälan sparas då med statusen Ej skickad
- Skicka föranmälanNär anmälan är ifylld och alla filer lagts till, klicka på Skicka<br/>föranmälan överst på sidan
  - Skickade anmälningar sparas med statusen För godkännande

### 8.2. Sök Anläggning

Som ett alternativ till att fylla i alla uppgifter om anläggningen/kund så har vissa nätbolag aktiverat möjligheten att söka och hämta adressuppgifter m.m. i nätbolagets egen anläggnings/kund databas. Denna funktion är i första hand aktuell på anmälningar/ärenden som rör befintlig anläggning (ej nyanslutning).

Om funktionen finns tillgänglig visas knappen Hämta anl-data längst upp i ärendet:

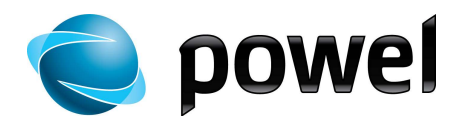

#### Säkringsändring - Uppsäkring 16-25 A, Ej skickat

| Ändra           |         |  |                   |
|-----------------|---------|--|-------------------|
|                 |         |  |                   |
|                 | 6-08-24 |  | Ref. nr.: MEE9541 |
| m mottaget: 201 |         |  |                   |

#### När man trycker på knappen kommer följande dialog upp:

| Hämta data                                           | Avbryt                              |  |
|------------------------------------------------------|-------------------------------------|--|
| Uppge antingen:<br>- Mätarnummer<br>- Anläggnings ID |                                     |  |
| Mätarnummer:                                         |                                     |  |
| Anläggnings ID (EAN)                                 |                                     |  |
| Skriv över fält i anmäl                              | n? O <sub>Nei</sub> O <sub>Ja</sub> |  |
| Status kod:                                          |                                     |  |
| Status text:                                         |                                     |  |

- Fyll i rätt Mätarnummer eller Anläggnings ID (EAN). Denna information kan finnas på mätaren i anläggningen eller på kundens faktura.
- Ja eller Nej efter "Skriv över fält i anmälan?"
  - Om anmälan är tom, låter du "Ja" vara markerat
  - Ändra till "Nej" om du vill att fälten du redan fyllt i inte skall skrivas över (tomma fält fylls i).

Undantag: Fälten EAN-nr, Tekniskt nummer och Mätarnummer skrivs alltid över även om du valt "Nej".

- Tryck på fliken "Hämta data"
- Om sökningen gav träff i anläggning/kunddatabas returneras statuskod 100.
- Tryck på knappen "Uppdatera och Stäng" för att skriva in den hämtade informationen i ärendet.
- Kontrollera anmälan och säkerställ att det är rätt kund.

#### 8.3. Kopiera anmälan

Om din anmälan inte är slutarkiverad, kan du välja att kopiera den och använda informationen till ett nytt ärende. Exempel, om du har en Tillfällig anläggning/Inkoppling så kan du kopiera ärendet och göra en Tillfällig anläggning/Bortkoppling. Se fliken "Kopiera anmälan" på nätanmälan.

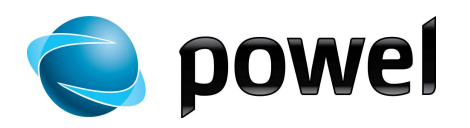

#### Säkringsändring - Uppsäkring 16-25 A, Ej skickat

|                     | Skicka Iorannaian | Ny notering Tal | oort Kopiera anmälan | Hämta anl-data    | Utskriftsversion |
|---------------------|-------------------|-----------------|----------------------|-------------------|------------------|
| Andra               |                   |                 |                      |                   |                  |
|                     |                   |                 |                      |                   |                  |
| atum mottaget: 2016 | -08-24            |                 | F                    | Ref. nr.: MEE954  | 41               |
|                     |                   | 11              | ,                    | 5 <sup>8</sup> -l |                  |

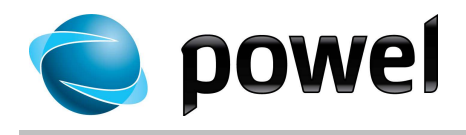

# 9. Notering

• Det går att lägga till noteringar eller kommentarer till alla anmälningar

Anmälan Installationsarbete: | Arbete

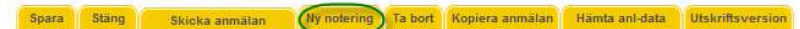

• Klicka på Ny notering. En dialog visas för kommentar

|                                                                 | lationsarbete:   Arb                                          | ete                                          |                                         |                                          |
|-----------------------------------------------------------------|---------------------------------------------------------------|----------------------------------------------|-----------------------------------------|------------------------------------------|
| Spara Stä                                                       | ng Skicka anmälan                                             | Ny note<br>Ändra                             | Notering:                               | Stang                                    |
| Nätstation:<br>Mätarnr:                                         |                                                               | Datum mot<br>Anläggning<br>Område: Ti        | Ref. nr:<br>Datum för notering:<br>Typ: | MEE0701<br>2011-12-05<br>Vanlig notering |
| Kommun: /<br>Tekniskt nr.:<br>Generella (                       | Innkö<br>Ipplysningar                                         | ipsordernr.:                                 | Ämne:<br>Kommentarer:                   |                                          |
| <b>Installatör</b><br>Namn:<br>Adress:<br>Postnr.:<br>Ortsnamn: | Görans Elektriska<br>ö.storg 67<br>550 02<br>Jkg              | Nätbola<br>Namn:<br>Adress:<br>Postnr:       |                                         | *                                        |
| Org.nr.:<br>Telefon:<br>Mobil:<br>Fax:<br>Epost:                | 545454545<br>+4636344900<br>+4636344901<br>goranw@goransel.se | Ortsnamr<br>Org.nr.:<br>Telefon:<br>Fax LNK: | Bilagor:                                | Bläddra                                  |
| Handläggare:<br>Mobil:                                          | Göran Wikström                                                | Handlägg<br>Mobil:<br>Telefon:<br>Epost:     |                                         | Personnr.;*<br>Telefon/Mobil;*           |

- Skriv i Ämne och Kommentarer
- Intern notering betyder att endast det egna företaget kan se den, och funktionen kan användas som komihåg-lapp
- Nätägaren kan också lägga till noteringar till anmälan
- Vanlig notering kan ses av både installatör och nätägare.
- Anmälningar som har noteringar har en symbol med ett kuvert framför sig i översikten <sup>20</sup>, se symboler i kapitel 6

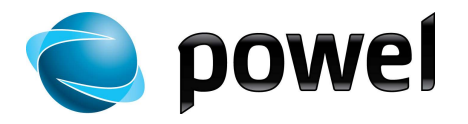

# 10. Bilagor och mallar

Bilagor hanteras i en separat sektion nederst i Ärendet anmälan:

Ny anläggning - Anläggning med en mätare, Ej skickat

| Datum mottaget:                               | 2016-03-14      |                                         |              | Ref. nr.: 004_1292                      | 3          |       |
|-----------------------------------------------|-----------------|-----------------------------------------|--------------|-----------------------------------------|------------|-------|
| Kommun:                                       |                 |                                         |              | Område: Helsingbo                       | rg         |       |
| Anläggningsid:                                |                 | Mätarnr:                                |              | Kundnr:                                 |            | ]     |
| Nätstation:                                   |                 | Tekniskt nr:                            |              | Inköpsordernr:                          |            |       |
|                                               |                 |                                         |              |                                         | Hela medde | lande |
| Generella u                                   | pplysningar     |                                         |              |                                         | Visa       | Ned   |
| nstallatör<br>Sollérud elektro<br>Handläggare | Klas Rosendahl  | Nätägare<br>Öresundskrat<br>Handläggare | t AB         | Anläggning<br>Fastighetsägare<br>Adress |            |       |
| Installations                                 | smed. med nätup | pgifter                                 |              |                                         | Visa       | Upp   |
| Färdiganmä                                    | lan             |                                         |              |                                         | Visa       | Upp   |
| Bilaga till an                                | ımälan          |                                         |              |                                         |            | Upp   |
| Från installatö                               | r (0)           | Från Nätbolag (0)                       |              |                                         |            |       |
| Lägg till fil fri                             | ån Installatör  | Radera vald file(er)                    | Hämta mallar |                                         |            |       |
| Alchinitatela                                 | 00              |                                         |              |                                         | Visa       | Upp   |

| Lägg till fil från<br>installatör | Med denna knapp/funktion lägger man till filer/bilagor till ärendet genom att välja fil i dialogen som kommer upp.         |
|-----------------------------------|----------------------------------------------------------------------------------------------------|
| Radera vald fil                   | Med denna knapp/funktion kan du ångra/ta bort bilaga/fil från ärendet                                                      |
| Hämta mallar                      | Med denna knapp/funktion går det att ladda ner dokumentmallar från nätbolaget (om det finns tillgängligt för ärendetypen). |

Eventuella bilagor från nätbolaget visas i fliken **Från Nätbolag.** Klicka på knappen/fliken för att se bilagorna.

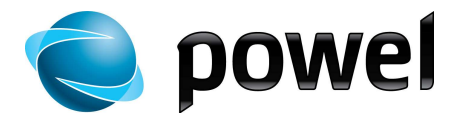

# 11. Återkoppling från Nätägare

Återkoppling från nätägaren på din anmälan kommer direkt i ELSMART. Utgångskonfigureringen i ELSMART är att du som installatör får ett e-post meddelande varje gång ett nätbolag återkopplar på något av dina ärende (Se vidare avsnitt Installatörens administratör -> E-post meddelande nedan i dokumentet).

Nätbolaget kan återkoppla på följande sätt:

| Godkänd | <ul> <li>Godkänd föranmälan kommer tillbaka från nätägaren och<br/>sorteras automatiskt med status Installationsmedgivande</li> </ul>                                                                                                    |
|---------|----------------------------------------------------------------------------------------------------|
| Avvisad | <ul> <li>I de fall nätbolagets handläggare saknar något i anmälan, avvisas den och den kommer tillbaka med status Avvisad. Det gäller även när det finns brister i anmälan eller om fel installationstyp använts</li> <li>Avslaget följs av en förklaring i en notering i anmälan eller i kommentarsfältet</li> <li>Om anmälan avvisats på grund av att information eller bilagor saknas, kan installatören enkelt rätta till detta och skicka anmälan på nytt, utan att behöva göra en ny. Öppna anmälan, klicka på <b>Redigera</b>, rätta till felen och klicka på <b>Skicka föranmälan</b></li> <li>I de fall anmälan avvisats på grund av fel installationstyp måste en ny anmälan genom att kopiera den felaktiga och välja rätt installationstyp och jobbtyp. Gör en ny anmälan och radera därefter den gamla så här:</li> <li>Öppna anmälan, klicka på <b>Redigera</b> och sedan på <b>Radera</b> Anmälan flyttas då till arkivet med en symbol som visar att anmälan önskas borttagen</li> </ul> |

Nätbolaget lämnar även återkoppling i avsnittet "Installationsmedgivande med nätuppgifter" här får du som installatör bl.a. tekniskt information om anläggningen i ärendet. I fältet **upplysningar** lämnar nätbolaget annan information som är viktig kopplat till ärendet.

| <ul> <li>Servis utförar</li> <li>Nätstation</li> <li>Jordkabel</li> </ul>                                  | nde:<br>T114         | Jordslutningsimpedans i<br>uttagspunkten:<br>Zn=: 40 mΩ<br>Kortslutningsström i uttagspunkten:<br>9,51 kA<br>Ledningsavstånd från nätstation:<br>233 | Servissäkringen:<br>Placering: Mätarskåp<br>Märkström: 6 X 250 A<br>Servisledningssäkringen:<br>Placering: Transformatorstn |
|----------------------------------------------------------------------------------------------------|----------------------|----------------------------------------------------------------------------------------------------|----------------------------------------------------------------------------------------------------|
| ● Jordkabel<br>● TN-C<br>● Al<br>● Lsp-3-Fas<br>Typ: N1XE 4X240 Antal: 2<br>Dimension: x + mm <sup>2</sup> |                      | 233<br>Fakturera kund: I Ja<br>Projektnr.: 5900315<br>Konto:<br>Anslutn avg:<br>1500 kr exkl moms                                                    | Märkström: 6 X 315 A<br>Sp-satt<br>Dokumentation:      Ja                                                                   |
| <b>Upplysningar</b><br>Anmälan är: (                                                                       | :<br>• Godkänd Datur | n: 2016-06-30 Signatur: Richard Palm                                                                                                    |                                                                                                    |

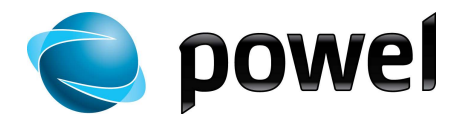

# 12. Färdiganmälan

- När arbetet som anmälan avser är färdigt, ska det färdiganmälas
- Öppna anmälan
- Klicka på Redigera

| Färdiganmälan                                                             |                         | Dölj Upp                                                                                                    |
|---------------------------------------------------------------------------|-------------------------|----------------------------------------------------------------------------------------------------|
| Färdigdatum:                                                              | Kontaktperson namn:     | Kontaktperson mobil:                                                                                                    |
| Upplysningar (t ex. uppgift om slutkund eller                             | r typ av verksamhet):   |                                                                                                    |
| Slutkund:<br>Utdelningsadress:<br>Postnr:<br>Postort:<br>Personnr/Org.nr: | Kopiera från beställare | Jag intygar att installationsarbetet<br>är utfört enligt ovan lämnade<br>uppgifter, samt enligt gällande<br>föreskrifter och<br>installationsbestämmelser.<br>Ja Nei<br>Datum:<br>Underskrift installatör |
| Telefon/mobil:                                                            |                         |                                                                                                    |

- Skriv in uppgifter under F\u00e4rdiganm\u00e4lan l\u00e4ngst ner i anm\u00e4lan om n\u00e4r det \u00e4r klart f\u00f6r m\u00e4tarmontage och tillkoppling, kontaktuppgifter och upplysningar etc.
- Fyll i Slutkund eller använd funktionen Kopiera från beställare...
- Klicka på Skicka anmälan längst upp på sidan

När nätägaren godkänner färdiganmälan arkiveras den. När det finns en arbetsorder för mätarmontage, frisläpps den samtidigt, så att den som ska utföra monteringen får besked om att detta går att utföra.

Rutinerna för mätarmontage kan variera mellan olika nätägare.

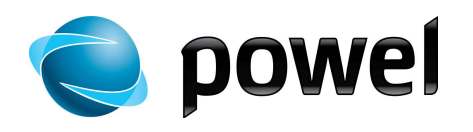

# 13. Aktivitetslogg

Längst ner i ärendet finns en aktivitetslogg. I denna kan man se olika händelser kopplat till ärendet:

|   | Aktivitetslogg                                                                           | Dölj | Upp |
|---|------------------------------------------------------------------------------------------|------|-----|
| ۰ | 2016-08-23 11:12 - blom : Färdiganmälde anmälan                                          |      |     |
|   | 2016-06-30 10:28 - richard : Godkände anmälan                                            |      |     |
|   | 2016-06-30 10:28 - richard : Fakturerad kund                                             |      |     |
|   | 2016-06-30 10:27 - richard : Tillförde bilagorSevab Deborder tillkommande.doc            |      |     |
|   | 2016-06-28 09:05 - richard : Klart från kundtjänst                                       |      |     |
|   | 2016-06-27 15:27 - Richard Palm : Ändra installations och jobbtyp                        |      |     |
|   | 2016-06-23 13:29 - Richard Palm : Tildelte meldingen til Richard Palm                    |      |     |
|   | 2016-06-22 12:53 - blom : Skickat anmälan för godkännande                                |      |     |
|   | 2016-06-22 12:53 - blom : Läde till bilaga under Installatör (Situationsplan Willys.pdf) |      |     |
|   | 2016-06-22 12:43 - Thomas Blom : Ändra installations och jobbtyp                         |      |     |
|   | 2016-06-22 12:37 - Thomas Blom : Skapat anmälan                                          |      |     |
|   |                                                                                          |      |     |

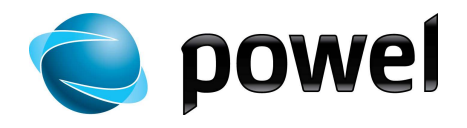

# 14. Utskriftsversion

- När en anmälan är öppen, kan du klicka på knappen Utskriftsversion för att öppna anmälan i ett eget fönster för utskrift
- Välj skrivare och klicka på Skriv ut

| nmälan Insta                                                                                                    | llationsarbete: Install                                                                                            | ationsmedgivan                                                                                                    | de                                                                 |                                                                                                    |                                                     |
|----------------------------------------------------------------------------------------------------|----------------------------------------------------------------------------------------------------|----------------------------------------------------------------------------------------------------|--------------------------------------------------------------------|----------------------------------------------------------------------------------------------------|-----------------------------------------------------|
| Vätstation: T2                                                                                                    | 110                                                                                                    | Datum motaget:                                                                                                    | 2011-12-05                                                         | Ref.nr.: MEE0700                                                                                                    |                                                     |
| Mätarnr: 5654                                                                                                    | 1                                                                                                    | Anläggningsid:73                                                                                                    | 5999137 Omåde:HHR                                                  | +VSR+KAK/                                                                                                    |                                                     |
| (ommun: / Sa                                                                                                    | ila                                                                                                    |                                                                                                    |                                                                    |                                                                                                    |                                                     |
| ekniskt nr.:7                                                                                                    | 77745654 Innköpsorderr                                                                                             | nr.: <b>1112200</b>                                                                                                    |                                                                    |                                                                                                    |                                                     |
| Generella up                                                                                                    | oplysningar                                                                                                    | Longe agent agents                                                                                                    |                                                                    |                                                                                                    |                                                     |
| Installatör                                                                                                    |                                                                                                    | Nätbolag                                                                                                    |                                                                    | Fastighetsägar                                                                                                    | e                                                   |
| Namn:                                                                                                    | Görans Elektriska                                                                                                  | Namn:                                                                                                    | Mälarenergi Elnät                                                  | Тур:                                                                                                    | Privat                                              |
| Adress:                                                                                                    | ö.storg 67                                                                                                    | 6 dec                                                                                                    | Norra Seglargatan                                                  | Namn:                                                                                                    | Alm Hans                                            |
| Postnr.:                                                                                                    | 550 02                                                                                                    | Adress:                                                                                                    | 13A                                                                | C/O (attention):                                                                                                    |                                                     |
| Ortsnamn:                                                                                                    | Jkg                                                                                                    | Postnr:                                                                                                    | 72132                                                              | Utdelningsadress:                                                                                                    | strandv 11                                          |
| Org.nr.:                                                                                                    | 545454545                                                                                                    | Ortsnamn:                                                                                                    | Västeräs                                                           | Postnr:                                                                                                    | 65180                                               |
| Telefon:                                                                                                    | +4636344900                                                                                                    | Org.nr.:                                                                                                    | 55655 <mark>4-1</mark> 504                                         | Ortsnamn:                                                                                                    | Sala                                                |
| Mobil:                                                                                                    |                                                                                                    | Telefon:                                                                                                    | 021 - 39 50 00                                                     | Personnr.:                                                                                                    | 5545665445                                          |
| Fax:                                                                                                    | +4636344901                                                                                                    | Fax:                                                                                                    | 021 - 39 52 28                                                     | Telefon/Mobil:                                                                                                    | 07050235645                                         |
| Allmänt Att                                                                                                    | emativ                                                                                                    | And a second second sec |                                                                    |                                                                                                    |                                                     |
| Epost:<br>Alimänt Alt<br>Välj skriva<br>Jourr<br>MON                                                                                                    | emativ<br>re<br>nal Note Writer<br>ICA MINOLTA C353 på HS                                                          | FPJKPG                                                                                                    | d To OneNote 2010<br>alt 8                                         | 3                                                                                                    |                                                     |
| Almänt Alt<br>Välj skriva<br>Gourn<br>KON                                                                                                    | emativ<br>re<br>nal Note Writer<br>ICA MINOLTA C353 på HS<br>osoft XPS Document Write                              | FPJKPG Seni                                                                                                    | d To OneNote 2010<br>glt 8                                         | talningsansv                                                                                                    | arig                                                |
| Epost:                                                                                                    | emativ<br>na Note Writer<br>ICA MINOLTA C353 på HS<br>osoft XPS Document Write                                     | FPJKPG 🖨 Seni<br>rr                                                                                                    | d To OneNote 2010<br>glt 8                                         | talningsansv<br>:<br>:<br>:<br>:                                                                                                    | arig<br>Priva                                       |
| Epost:<br>Skriv ut<br>Allmänt Alt<br>Välj skriva<br>Grad<br>KON<br>Micro<br>4                                                                             | emativ<br>re<br>nal Note Writer<br>ICA MINOLTA C353 på HS<br>osoft XPS Document Write                              | FPJKPG 🖶 Sen<br>rr                                                                                                    | d To OneNote 2010<br>glt 8                                         | talningsansv<br>:<br>nn: <i>Alm Hans</i><br>) (attention);                                                                                                    | a <b>rig</b><br>Prival                              |
| Epost:                                                                                                    | emativ<br>re<br>ICA MINOLTA C353 på HS<br>osoft XPS Document Write<br>Klar                                         | FPJKPG Senu<br>rr<br>m<br>Skriv ti                                                                                                    | d To OneNote 2010<br>glt 8<br>Il fil Installningar                 | talningsansv<br>:<br>nn: <i>Alm Hans</i><br>) (attention):<br>elningsadress: <i>s</i>                                                                           | <b>arig</b><br>Prival<br>trandv 11                  |
| Allmänt Alt<br>Välj skriva<br>Välj skriva<br>KON<br>Status:<br>Plats:<br>Värsen                                                                           | emativ<br>re<br>nal Note Writer<br>ICA MINOLTA C353 på HS<br>osoft XPS Document Write<br>Klar<br>Klar<br>Jönköping | FPJKPG Seni<br>FPJKPG Snag<br>rr<br>III<br>Skriv ti                                                                                                    | d To OneNote 2010<br>glt 8<br>I fil Inställningar<br>Sök skritvare | talningsansv<br>:<br>nn: Alm Hans<br>) (attention):<br>elningsadress: s<br>tnr: 65180                                                                           | <b>arig</b><br>Prival<br>trandv 11                  |
| Almänt Att<br>Välj skriva<br>Välj skriva<br>KON<br>Status:<br>Plats:<br>Kommeri                                                                           | emativ<br>re<br>ICA MINOLTA C353 på HS<br>osoft XPS Document Write<br>Klar<br>Jönköping<br>tar:                    | FPJKPG 🖶 Sent<br>rr<br>III<br>Skriv ti                                                                                                    | d To OneNote 2010<br>glt 8<br>Il fil Inställningar<br>Sök skrivare | talningsansv<br>:<br>nn: Alm Hans<br>) (attention):<br>elningsadress: s<br>tnr: 65180<br>snamn: Sala                                                            | <b>arig</b><br>Prival<br>trandv 11                  |
| Skriv ut     Almänt Aut     Valj skriva     Skriv KON     KON     Status:     Plats:     Kommen     Sidinterval                                           | emativ<br>re<br>ICA MINOLTA C353 på HS<br>osoft XPS Document Write<br>Klar<br>Jönköping<br>tar:                    | FPJKPG 🖶 Sen<br>rr<br>m<br>Skriv ti                                                                                                    | d To OneNote 2010<br>glt 8<br>Il fil Inställningar<br>Sök skrivare | talningsansv<br>:<br>nn: Alm Hans<br>) (attention):<br>elningsadress: s<br>tnr: 65180<br>:namn: Sala<br>sonnr.: 55456654                                        | <b>arig</b><br>Prival<br>trandv 11<br>45            |
| Skriv ut     Almänt Alt     Valj skriva     Valj skriva     Status:     Plats:     Kommen     Sidinterval     @ Alla                                      | emativ<br>re<br>nal Note Writer<br>ICA MINOLTA C353 på HS<br>osoft XPS Document Write<br>Klar<br>Jönköping<br>tar: | FPJKPG Sena<br>rr<br>TT<br>Skriv ti<br>Antal exempla                                                                                                    | d To OneNote 2010<br>glt 8<br>Il fil Inställningar<br>Sök skrivare | talningsansv<br>:<br>nn: Alm Hans<br>) (attention):<br>elningsadress: s<br>tnr: 65180<br>snamn: 55456654<br>sfon/mobil: 0705                                    | <b>arig</b><br>Prival<br>trandv 11<br>45<br>0235645 |
| Skriv ut     Almänt Att     Välj skriva     Välj skriva     KoN     KoN     KoN     Status:     Plats:     Kommen     Sidinterval     @ Alla     Marke    | emativ<br>re<br>nal Note Writer<br>ICA MINOLTA C353 på HS<br>osoft XPS Document Write<br>Klar<br>Jönköping<br>tar: | FPJKPG Snat<br>rr<br>III<br>Skriv ti<br>Antal exempla                                                                                                    | d To OneNote 2010<br>glt 8<br>Il fil Inställningar<br>Sök skrivare | talningsansv<br>:<br>nn: Alm Hans<br>) (attention):<br>elningsadress; s<br>tnr: 65180<br>snamn: Sala<br>sonnr: 55456654<br>sfon/mobil: 0705<br>st:              | <b>arig</b><br>Prival<br>trandv 11<br>45<br>0235645 |
| Skriv ut     Almänt Att     Välj skriva     Välj skriva     Store     KoN     Status:     Plats:     Kommenl     Sidinterval     Ala     Marke     Sidor: | emativ<br>re<br>nal Note Writer<br>ICA MINOLTA C353 på HS<br>osoft XPS Document Write<br>Klar<br>Jönköping<br>tar: | FPJKPG Seni<br>r<br>m<br>Skriv ti<br>Antal exempla                                                                                                    | d To OneNote 2010<br>ght 8<br>Il fil Inställningar<br>Sök skrivare | talningsansv<br>:<br>nn: Alm Hans<br>) (attention):<br>elningsadress: s<br>tnr: 65180<br>snamn: Sala<br>sonnr.: 55456654<br>sfon/mobil: 0705<br>st:<br>t. ref.: | <b>arig</b><br>Prival<br>trandv 11<br>45<br>0235645 |

- Vid problem med utskriften kan det hjälpa att ändra marginalinställningarna i Internet Explorer.
  1. Redigera utskriftsformat under meny **Arkiv** eller genom att
  - Redigera utskriftsformat under meny Arkiv eller genom att klicka på pilen till höger om Skriv ut , och därefter på Utskriftsformat...
  - 2. Sätt alla marginaler till 10 och försök skriva ut på nytt

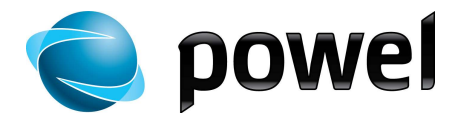

### 15. Installatörens administratör

Admin-meny

Den användare som är administratör har åtkomst till Admin-meny. Här redigeras företagsinformation, skapas och raderas egna användare samt skickas ansökningar till andra nätägare.

| är här: <u>se.elsmar</u> | t.com > För oc | h Färdiganmälan       |         |                                        |
|--------------------------|----------------|-----------------------|---------|----------------------------------------|
| Hem                      | 🗩 in           | korg 💽 Ä              | renden  | 💌 Admīn                                |
| la ärenden\P             | er status      |                       |         | Företagsinformation                    |
| Ny anmälan               | Per status     | Förväntat färdigdatum | Per typ | P Ny ansökan                           |
| Senast ändra             | id 🐔 Anl. post | ort Anl. adress       |         | DLI Uploader<br>Min-roll (Mina-roller) |
| Arbete                   |                |                       |         |                                        |
| Avvisad föra             | nmälan         |                       |         |                                        |
| För godkänn              | ande           |                       |         |                                        |
| Installations            | medgivande     |                       |         |                                        |

#### Företagsinformation

Företagsinformation är den information som installatören registrerar sig med första gången i Elsmart. För att ändra denna information, klicka på **Admin**, **Företag** och **Redigera**. Gör dina ändringar och klicka på **Spara**.

Elinstallatör

| Foretagsinformation Certifieringar | Inställningar          |
|------------------------------------|------------------------|
| Förvald nätägare                   | Mälarenergi Elnät AB 👻 |
| Prefix                             |                        |
| Namn                               | Görans Elektriska      |
| Adress                             | ö.storg 67             |
| Postnummer                         | 550 02                 |
| Postort                            | Jkg                    |
| Land                               | Sverige 👻              |
| Org.nr.                            | 545454545              |
| Behörighetsnummer                  | 234567                 |
| Telefon                            | +4636344900            |
| Mobil                              |                        |
| Fax                                | +4636344901            |
| E-post                             | goran.wikstrom@powel.s |
| Sekundär e-post                    |                        |
| nköpsnummer                        | I-1201                 |

Under menyval Admin - Användare registreras och raderas användare.

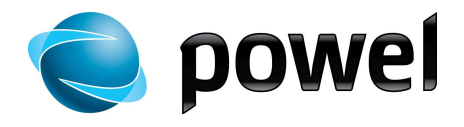

#### Ny Användare

- Klicka på **Ny användare**, och skriv in information om användaren
- Fält med röd asterisk är obligatoriska
- Klicka på Spara användare

#### Ny användarprofil för

| Företag:        | Bollérud elektro 🗸 |
|-----------------|--------------------|
| Fax:            |                    |
| Mobil:          |                    |
| Telefon:        |                    |
| Postort:        |                    |
| Postnummer:     |                    |
| Adress:         |                    |
| Användarnamn: * |                    |
| Förnamn: *      |                    |
| Efternamn: *    |                    |

När den nya användaren är sparad ska uppgifterna skickas in. Öppna formuläret med installatörsuppgifter genom att lista användare under Admin-meny – Användare och klicka **på namnet för den nya användaren**.

Klicka på **Skicka inloggningsuppgifter** för att skicka användarnamn och lösenord med e-post till den nya användaren. E-postadress måste anges för att man ska kunna spara en ny användare. Installatören bestämmer själv hur många som skall vara administratörer.

Användarprofil för Göran Wikström

| n<br>37      |
|--------------|
| 37           |
| 37           |
| 17           |
| 37           |
| 21           |
|              |
|              |
| 4900         |
|              |
| 44901        |
| Elektriska   |
| @goransel.se |
|              |
|              |

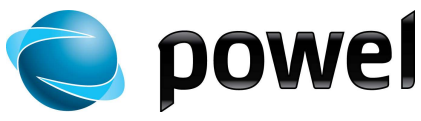

| Ny ansökan | Denna funktion används för a<br>annan nätägare än den lokala<br>Installatörsföretag är redan ify<br>ansluta till från en rullista. Det<br>till de företag som är anslutna<br>nätägare som redan fått en at<br>Klicka på <b>Skicka</b> . Den mottag<br>du redan är godkänd i Elsma | tt skicka en ansökan om anslutning till ett<br>a. All information om ditt eget<br>/Ild –välj bara vilken nätägare du önskar<br>t går endast att skicka ansökan via Elsmart<br>n till systemet och som finns i listan. De<br>nsökan från dig visas inte i listan.<br>gande nätägaren får ett meddelande om att<br>rt hos din lokala nätägare. |
|------------|----------------------------------------------------------------------------------------------------|----------------------------------------------------------------------------------------------------|
|            | Ansökan om godkännande ho                                                                                                    | os nätägare                                                                                                    |
|            | Ansökan om godkännande ho<br>Skicka<br>Internansökan Till:<br>Nätägaren :                                                                                                    | os nätägare<br>Eskiistuna Energi & Miljo Einät AB                                                                                                    |
|            | Ansökan om godkännande ho<br>Skicka<br>Internansökan Till:<br>Nätägaren :<br>Ansökan Från:                                                                                                    | es nätägare<br>Eskiistuna Energi & Miljö Einät AB 👻                                                                                                    |
|            | Ansökan om godkännande ho<br>Skicka<br>Internansökan Till:<br>Nätägaren :<br>Ansökan Från:<br>Företagsnamn /avdelning                                                                                                    | os nätägare<br>Eskilstuna Energi & Miljö Einät AB 👻<br>Görans Elektriska                                                                                                    |
|            | Ansökan om godkännande ho<br>Skicka<br>Internansökan Till:<br>Nätägaren :<br>Ansökan Från:<br>Företagsnamn /avdelning<br>Adress                                                                                                    | os nätägare<br>Eskiistuna Energi & Miljö Elnät AB →<br>Görans Elektriska<br>ö.storg 67                                                                                                    |

#### E-postmeddelande

- Du kan ställa in att Installatör ska bli meddelad per e-post om vissa händelser i Elsmart
- Gå till Admin och därefter Företagsinformation
- Klicka på Redigera
- Klicka på Inställningar för att aktivera meddelande.
- Markera **Sändning aktiverad** för att meddelande ska skickas (denna är markeras som standard).
- Välj vilka status (Godkänd, Avvisad föranmälan, Avvisad färdiganmälan) som ska generera ett meddelande
- Klicka på Spara

| Spara                             |                      |
|-----------------------------------|----------------------|
| Företagsinformation Inställningar |                      |
| Sändning aktiverad                | ○Ingen sändning      |
| Status                            | Godkänd              |
|                                   | Avvisad föranmälan   |
|                                   | Awisad färdiganmälan |

Meddelande skickas till e-post angiven på den användare/handläggare hos installatören som är ansvarig för ärendet.

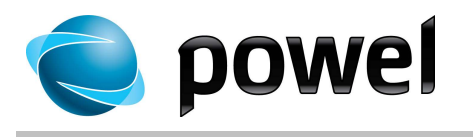

### 16. Lösenordshantering

Glömt lösenord

Om du har glömt ditt lösenord använder du funktionen "Glömt Lösenord". Du fyller i ditt användarnamn och klickar på "Sänd förfrågan". Du får då ett e-postmeddelande med ett tillfälligt lösenord som du blir ombedd att byta vid första inloggningen.

|                  | Användarnamn:<br>Lösenord:<br><u>Glömt ditt lösenord?</u> Sign In                                                                                                    |
|------------------|----------------------------------------------------------------------------------------------------|
|                  | Vänligen uppge ditt användarnamn i ELSMART.<br>Användarnamn:<br>Ett engångslösenord skickas till den e-postadress som är registrerad på ditt konto i ELSMART.<br>OBS! Det kan ta en liten stund innan det nya lösenordet blir uppdaterat på samtliga servrar.<br>Är du osäker på ditt användarnamn, vänligen kontakta då din administratör i ELSMART.<br>Sänd förfrågan |
| Byte av lösenord | Med kontinuerligt mellanrum kommer du att bli ombedd att byta<br>lösenord. Du blir guidad genom bytet via krav som grön markeras<br>allt eftersom de blir uppfyllda.<br>Du kan själv byta lösenord när du vill genom att klicka på din profil<br>uppe till höger i bild. Välj sedan "Byt lösenord".                                                                     |
| EISMART          | Välkommen 100 MAHASupport: <u>din profil ) pega ut</u>   <u>hjälp</u>                                                                                                    |

Nätanmälan

Du är här: Elsmart.com > ElsmartSE's Directory